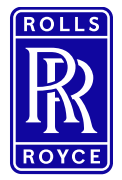

SAP Ariba eSourcing Instructions: Supplier registration via Request for Proposal

# Table of contents

| 2 |
|---|
| 2 |
| 6 |
| 6 |
| 7 |
| 9 |
| • |

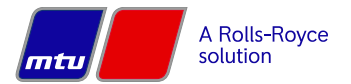

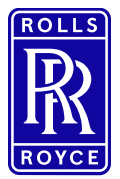

## Instructions: Supplier registration via Request for Proposal

## **1** Basic information

- All procurement projects are handled via the SAP Ariba Internet platform.
- To participate in a sourcing event (e.g. Request for Information, Request for Proposal, E-Auction), you must be registered as a supplier in Ariba. Registration begins with an invitation from the buyer see the Registration section.

# 2 First registration in SAP Ariba

Registering an Ariba account gives you the ability to view all your customer relationships and business issues at a glance. In addition, you can use your profile to participate in procurement events and contract negotiations, and manage purchase orders, catalogs, and invoices.

#### Step-by-step guide for new users:

1. If you are a new user, click Register on the Home page. Then proceed to register an Ariba account to participate in the event.

**Rolls-Royce Solutions - TEST** 

Weitzems, Taylor,

Rolls-Royce Solutions - TEST has registered you on their Ariba Spend Management site and invited you to participate in the following event: Registrierung Englisch Test Anfrage neuer Lieferant. The event starts on Monday, December 12, 2022 at 11:18 AM, Eastern Standard Time and ends on Saturday, December 17, 2022 at 11:18 AM, Eastern Standard Time.

<u>Click Here</u> o access this event. You must register on the Ariba Commerce Cloud or log in using your existing Ariba Commerce Cloud account username and password before you can access this event.

NOTE: This link is only valid for 30 days. Make sure to register on the Ariba Commerce Cloud before the link expires. After you register on the Ariba Commerce Cloud, you can no longer use this link.

If you have questions about this event, contact **the former (TPAC)** via telephone at or via e-mail at **the transmission of the contact the contact the second second secon** 

If you do not want to respond to this event, <u>Click Here</u>. You must register on the Ariba Commerce Cloud or log in using your existing Ariba Commerce Cloud account username and password before you can indicate that you do not want to respond to this event.

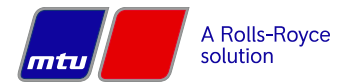

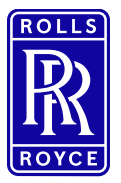

# Instructions: Supplier registration via Request for Proposal

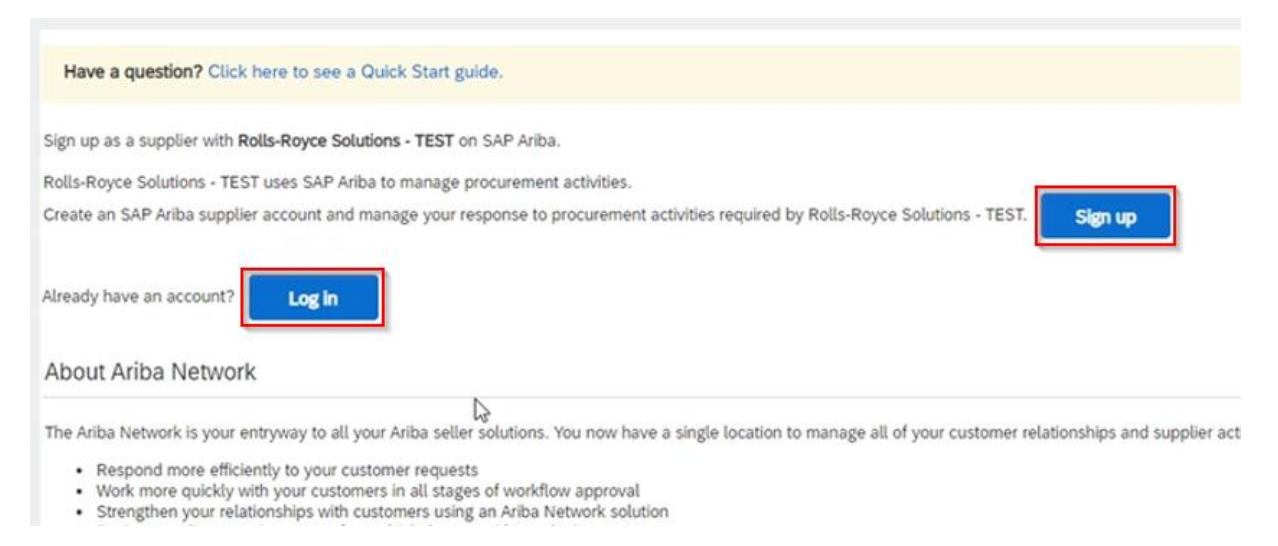

- 2. Create a new user (user ID and password) by clicking "Sign in" or "Log in" with an existing account if your company is already registered.
- 3. Next, the company data must be entered. Mandatory fields are marked with \*.

| Create account                                    |                                                             |                                                 |
|---------------------------------------------------|-------------------------------------------------------------|-------------------------------------------------|
| First, create an SAP Ariba supplier account, then | complete questionnaires required by Rolls-Royce Solutions - | TEST.                                           |
| Company information                               |                                                             |                                                 |
| Company Name:*                                    | Taylor-Test-RRPS                                            |                                                 |
| Country/Region; *                                 | United States [USA]                                         | If your company has r<br>shipping address, bill |
| Address: *                                        | Line 1                                                      |                                                 |
|                                                   | Line 2                                                      | ]                                               |
|                                                   | Line 3                                                      |                                                 |
| City:*                                            | Mankato                                                     |                                                 |
| State:*                                           | Alabama [US-AL] 🗸 🗸                                         |                                                 |
| Zip;*                                             | 56001                                                       |                                                 |
|                                                   |                                                             |                                                 |

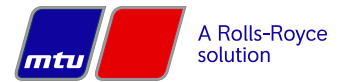

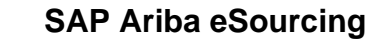

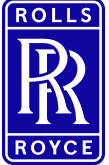

# Instructions: Supplier registration via Request for Proposal

#### User account information

| Name:*             | Tright.                                | Last Name            | SAP Business Network Privacy Statement                                                                      |
|--------------------|----------------------------------------|----------------------|----------------------------------------------------------------------------------------------------|
| Email:*            | Taylor. Grussendorf@ps.rolls-royce.com |                      |                                                                                                    |
|                    | Use my email a                         | s my username        |                                                                                                    |
| Usemame: *         | test-loyun and more com                |                      | Must be in email format(e.g.john@newco.com)                                                                 |
| Password:*         | Enter Password                         |                      | Passwords must contain a minimum of eight charact special characters.                                       |
|                    | Repeat Password                        | đ                    |                                                                                                    |
| Language:          | English                                | ~                    | The language used when Ariba sends you configural                                                           |
| Email orders to: * | No. In case in                         | ≓@ps.rolls-royce.com | Customers may send you their orders through Ariba<br>create a distribution list and enter the email address |

- 4. Assign username and password and check other parameters.
- After that, enter company data, such as product-service category.
   a. Ex. Services → Advertising service → Photography.

Tell us more about your business

| Product and Service Categories:* | Enter Product and Service Categories | Add                                      | -or- Browse                  |
|----------------------------------|--------------------------------------|------------------------------------------|------------------------------|
| Ship-to or Service Locations:*   | Enter Ship-to or Service Location    | Add                                      | -or- Browse                  |
| Tax ID:                          | Optional                             | Enter your nine-digit Co                 | mpany Tax ID number.         |
| DUNS Number:                     | Optional                             | Enter the nine-digit num<br>account. (i) | iber issued by Dun & Bradstr |

6. "Add" can be used to select from a certain selection.

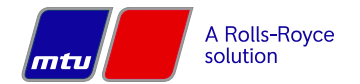

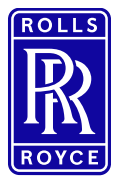

# Instructions: Supplier registration via Request for Proposal

| Product and Service Category Selection                                                                                                    |                                                                                                    |                                                                                                    |                                                                                         |
|----------------------------------------------------------------------------------------------------|----------------------------------------------------------------------------------------------------|----------------------------------------------------------------------------------------------------|-----------------------------------------------------------------------------------------|
| Search Browse                                                                                                    |                                                                                                    |                                                                                                    |                                                                                         |
| Click the product and service category you want to add and click the + ico<br>Browse Product and Service Categories Didn't find what y                                                                                      | n. Lower-level product and service categories are displayed after you click a prod<br>ou were looking for? Try Search > | uct and service category. Click OK to save your changes.                                                                                                    | •                                                                                       |
| Agricultural & Fishing Services<br>Apparel. Luggage & Personal Care ><br>Chemicals ><br>Cleaning Supplies ><br>Computer Hardware, Software & Telecom ><br>Construction & Maintenance Services ><br>Construction Materials > | Vending Explorer > Vending Machines > >                                                                                 | Cookware and kitchen tools ><br>Food and beverage dispensing equipment ><br>Food preparation equipment ><br>Restaurant furniture ><br>Storage and handling equipment and supplies ><br>Tabletop and serving equipment > | <ul> <li>⊕</li> <li>⊕</li> <li>⊕</li> <li>✓</li> <li>✓</li> <li>⊕</li> <li>⊕</li> </ul> |
| My Selections (1)<br>Restaurant furniture (View)<br>Remove                                                                                                    |                                                                                                    |                                                                                                    |                                                                                         |

- 7. Mark the selection and click the "Add" button
- 8. Confirm selection again via "OK" button
- 9. Delivery or Service Locations:

Ship-to or Service Location Selection

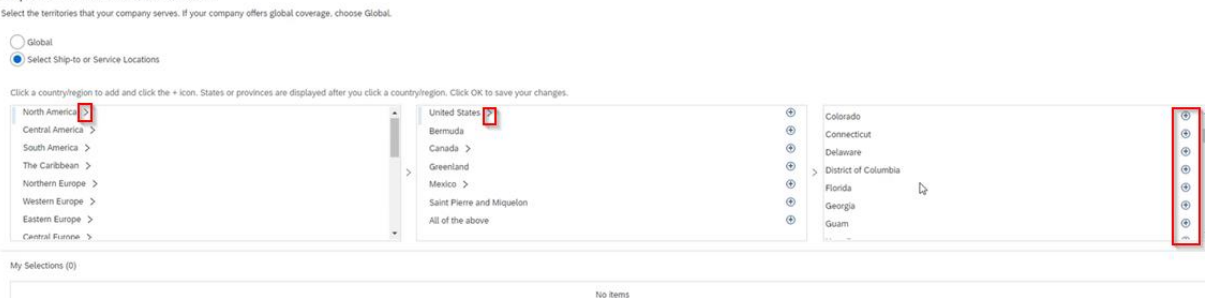

## 10. Accept terms of use, confidentiality agreement:

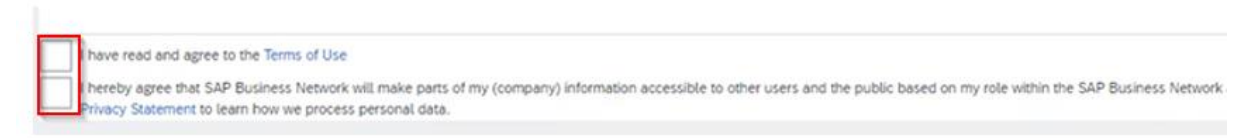

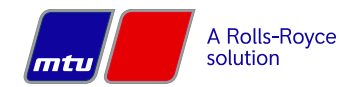

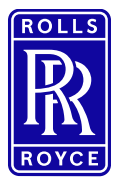

Instructions: Supplier registration via Request for Proposal

# 3 Participation in a RFQ (request for quote).

## 3.1 Access to SAP Ariba via email invitation

- 1. When the buyer invites you to participate in an RfP event, you will receive a systemgenerated email that includes the event title and a direct link to the event.
- 2. Click on the link in the email and log in with your user ID and password<sup>1</sup>. This will take you directly to the RfP.
- 3. Note: You can also register directly via the link supplier.ariba.

**Rolls-Royce Solutions - TEST** 

Weitpome, Tapityr,

Rolls-Royce Solutions - TEST has registered you on their Ariba Spend Management site and invited you to participate in the following event: Registrierung Englisch Test Anfrage neuer Lieferant. The event starts on Monday, December 12, 2022 at 11:18 AM, Eastern Standard Time and ends on Saturday, December 17, 2022 at 11:18 AM, Eastern Standard Time.

<u>Click Here</u> o access this event. You must register on the Ariba Commerce Cloud or log in using your existing Ariba Commerce Cloud account username and password before you can access this event.

NOTE: This link is only valid for 30 days. Make sure to register on the Ariba Commerce Cloud before the link expires. After you register on the Ariba Commerce Cloud, you can no longer use this link.

If you have questions about this event, contact **the statement of the statement** via telephone at or via e-mail at **the tree for @ps.rolls-royce.com**.

If you do not want to respond to this event, <u>Click Here</u>. You must register on the Ariba Commerce Cloud or log in using your existing Ariba Commerce Cloud account username and password before you can indicate that you do not want to respond to this event.

4. After successful login, click on "Ariba Proposals & Questionnaires" to go to the events dashboard and select the appropriate event.

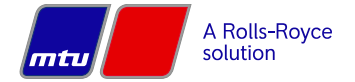

<sup>&</sup>lt;sup>1</sup> See section Registration.

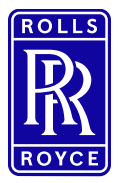

# Instructions: Supplier registration via Request for Proposal

| Ariba Proposals and Questionnaire                   |               |                     |            |
|-----------------------------------------------------|---------------|---------------------|------------|
| ROLLS- Ariba Discovery                              |               |                     |            |
| Profil a<br>TEST Ariba Contracts                    |               |                     |            |
| Home                                                |               |                     |            |
| Events                                              |               |                     |            |
| Title                                               | ID            | End Time 4          | Event Type |
| ▼ Status: Open (2)                                  |               |                     |            |
| Beschaffungsprojekt - Registration                  | Doc1259476614 | 12/19/2022 8:54 AM  | RFP        |
| Registrierung Englisch Test Anfrage neuer Lieferant | Doc1256201817 | 12/17/2022 10:18 AM | RFP        |
|                                                     |               |                     |            |

## 3.2 Submit offer

- 1. Before you can access the content of the RfP, you must read and accept the preconditions.
- 2. In the upper right corner, you can see how long you have left to participate in the request and submit a quote.
- 3. Under "Project messages" you will find additional information about the request.

| Event Details                         | Doc1259476614 - Beschaffungsprojekt - Registration                                                                                                    |
|---------------------------------------|----------------------------------------------------------------------------------------------------|
| Event Messages<br>Download Tutorials  | Review and respond to the prerequisites. Prerequisite questions must be answered before you can view event content or participate in the event. Some prerequisites may require the owner of the event to review and accept your responses before you can continue with the event. If you decline the terms of the prerequisites, you cannot view the event content or participate in this event. |
| ▼ Checklist                           | Download Content           Review Prerequisites         Decline to Respond         Print Event Information                                                                                                    |
| 1. Review Event Details               | Primary                                                                                                    |
| 2. Review and Accept<br>Prerequisites | Introduction (Section 1 of 4) Next »                                                                                                    |

4. After you have accepted the prerequisites, you will be redirected to the content. Here you will then have the opportunity to enter your pricing and upload any additional information.

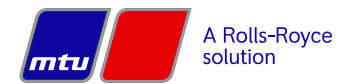

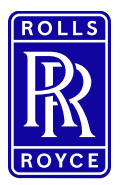

# Instructions: Supplier registration via Request for Proposal

| All Content                                                                                                    |                                                  |
|----------------------------------------------------------------------------------------------------|--------------------------------------------------|
| Name †                                                                                                    | Demand Quantity per Year                         |
| ▼ 1 Introduction                                                                                                  |                                                  |
| 1.1 Inquiring company                                                                                             | Rolls-Royce Solutions GmbH Maybac<br>Deutschland |
| 1.2 Do you want to propose constructive changes that reduce the offer price?                                      | * Unspecified V                                  |
| 1.4 Please upload the feasibility study see link Supplier Downloads (mtu-solutions.com) area forms quality topics | Attach a file                                    |
| ▼ 2 Commercial Terms                                                                                              |                                                  |
| 2.1 Can the general delivery regulations be met?                                                                  | * Unspecified 🗸 🕈                                |
| ▼ 3 Items                                                                                                    |                                                  |
| 3.1 CRANKSHAFT Less                                                                                               | 15 piece                                         |
| CRANKSHAFT                                                                                                    |                                                  |
| Price Unit (Unit of Measure = Demand Quantity):                                                                   | *                                                |
| 1st Scale:                                                                                                    | 1                                                |
| 1st Price:                                                                                                    | * USD                                            |
| 2nd Scale:                                                                                                    | 3                                                |
| 2nd Price:                                                                                                    | * USD                                            |

5. After all required information has been entered, please click "Submit Entire Response" to submit your proposal. Note: Clicking "Save Draft" will not submit your response.

#### 3.3 **RFQ** is not displayed after login

Did vou receive an event invitation via eMail?

Buyers invite suppliers to events by selecting each participant individually, so it is possible that only one person from the company received an invitation. Only the suppliers invited to the event will have access.

If you would like to request that an invitation be sent to yourself or others in your organization, you must contact the buyer.

#### Did you log in to the correct account?

You may have multiple Ariba accounts. If you have multiple accounts, make sure you are logged in to the account to which the invitation applies.

# SAP Ariba Proposals and Questionnaires 🚽

Are you on the Ariba sourcing platform?

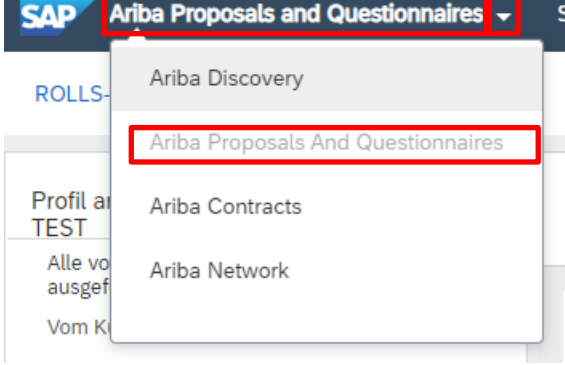

If you see Ariba Network, Ariba Discovery, or Ariba Contracts in the upper left of the application, you are currently accessing another platform within your Ariba Commerce Cloud account and do not see the event here. In the top left of the application, click the App dropdown menu and select Proposals and Questionnaires. This will take you to the Ariba Sourcing Platform and show events that you have been invited to.

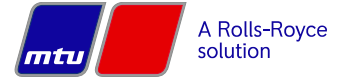

Page 8 from 9

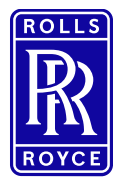

## Instructions: Supplier registration via Request for Proposal

### On the Ariba- Proposals and Questionnaires - page, you will see a blank area where

the events should be listed: This is most often caused by an ad blocker or pop-up blocker in your browser. Certain ad blockers block this part of the Ariba sourcing dashboard, so it is recommended that ad blockers for Ariba be disabled. Sometimes this can also be solved by deleting cookies or InPrivate mode for the browser.

Supported browsers

- Microsoft Edge, 32-bit version
- Chrome 54 and newer, 64-bit version
- Mozilla Firefox 49 and newer, 64-bit version
- Safari 9 and newer, 64-bit version
- Mozilla Firefox 17 and newer
- Safari 5
- Mobile Safari for iPad (iOS 6 or later)
- Microsoft Edge Chromium 79+ (32 bit and 64 bit)

#### 3.4 Note

The input fields may differ from the illustrations/screenshots shown here due to the individual RfPs.

#### 3.5 Questions or problems with the registration

If you have any questions, concerns, or issues with registration, please contact the SAP <u>Help</u> <u>Center home page (ariba.com)</u>

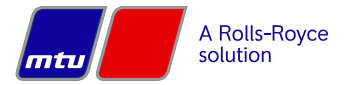